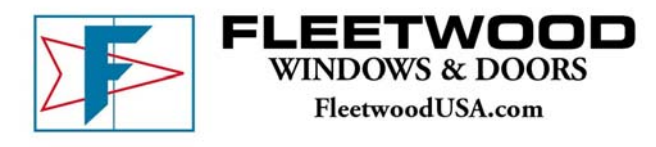

Dept:Information TechnologySubject:Log Me In RescueDate:March 15, 2007Filename:U:\\_public\IS\_Procedures\Job Descriptions\Information Technology\Procedures\Log\_Me\_In\_Rescue.doc

## [Procedure]

Notes: Detailed description of how to launch a remote access session to an external workstation requesting or requiring technical support.

## Customer

- 1. Direct the person requesting/requiring technical support to the Fleetwood website at <u>www.fleetwoodusa.com</u>.
  - i. Hover over the **Dealer** tab until the dropdown list appears
  - ii. From the drop down, select [E-Dealer Page Log In]
  - iii. Click the [Snapshot Technical Support] link
  - iv. Click the [Get Remote Tech Support] link
  - v. Select  $[Run] \rightarrow [Run]$  and [OK] to a message asking if the customer would like to allow the Fleetwood representative to take control of their desktop.

| Fleetwood Windows & Doors [27] |                                                                                                    |  |  |  |  |  |
|--------------------------------|----------------------------------------------------------------------------------------------------|--|--|--|--|--|
| 2                              | Fleetwood Support would like to view your desktop and share control of<br>your keyboard and mouse.                                                    |  |  |  |  |  |
|                                | Please close all windows containing confidential information before continuing.<br>You may end remote control at any time by pressing the End button. |  |  |  |  |  |
|                                | Press OK to accept, or Cancel to deny.                                                                                                    |  |  |  |  |  |
|                                | OK Cancel                                                                                                    |  |  |  |  |  |

A Fleetwood Windows & Doors chat window will open on the customer's screen. Once remotely connected, the chat window can be used for instruction or conversation.

| 🕒 Fleetwood Windows & Doors 📃 🗖 🗙                                                                                     |            |  |  |  |  |  |  |  |
|----------------------------------------------------------------------------------------------------|------------|--|--|--|--|--|--|--|
| waiting for Technician                                                                                                |            |  |  |  |  |  |  |  |
| [8:11 AM] Connecting to Rescue Gateway:<br>asterisk.app17.logmeinrescue.com<br>[8:11 AM] Connected to Rescue Gateway. |            |  |  |  |  |  |  |  |
|                                                                                                    |            |  |  |  |  |  |  |  |
|                                                                                                    |            |  |  |  |  |  |  |  |
|                                                                                                    |            |  |  |  |  |  |  |  |
|                                                                                                    |            |  |  |  |  |  |  |  |
| Text Size Send File End Decktop Sharing                                                                               | Disconnect |  |  |  |  |  |  |  |

## Technician

2. Log into LogMeIn Rescue at <u>https://secure.logmeinrescue.com/HelpDesk/Home.aspx</u> using the following information:

Email: logmein@fleetwoodusa.com Password: windows

3. In the Launch Technician Console module, click [Go >>].

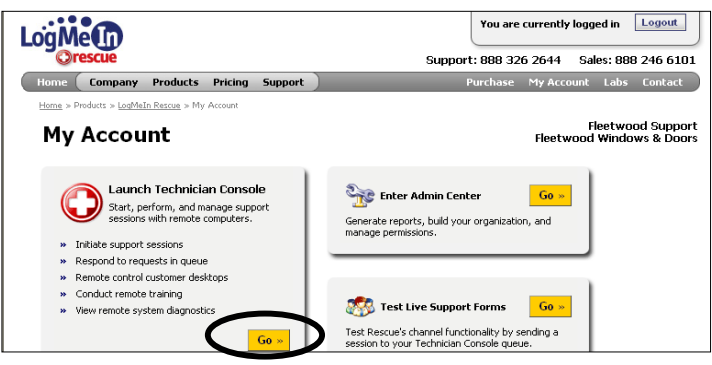

- 4. All customers waiting for technical support will appear in the queue in the List All tab. To connect with a customer, select them from the queue list and click [→ Start]
- 5. In the **Customer Desktop** tab, click **[Launch Remote Control Session]** The customer will see this: (direct them to select **[OK]** to accept)

| Fleetwo | od Windows & Doors [26]                                                                                                    |  |  |  |  |  |  |  |  |
|---------|----------------------------------------------------------------------------------------------------|--|--|--|--|--|--|--|--|
| 2       | Fleetwood Support would like to view your desktop and share control of<br>your keyboard and mouse.                                                    |  |  |  |  |  |  |  |  |
|         | Please close all windows containing confidential information before continuing.<br>You may end remote control at any time by pressing the End button. |  |  |  |  |  |  |  |  |
|         | Press OK to accept, or Cancel to deny.                                                                                                    |  |  |  |  |  |  |  |  |
|         | OK Cancel                                                                                                    |  |  |  |  |  |  |  |  |

This will open a remote session that will allow the technician to see and access, or take control of, the customer's computer.

|                                                                                                    | (          |                       | 0           |                 |                                         |                      |              |
|----------------------------------------------------------------------------------------------------|------------|-----------------------|-------------|-----------------|-----------------------------------------|----------------------|--------------|
| LogMet                                                                                                    | O New Se   | ssion     Notart      | # End       | Hold Transfer   | List All (1)                            | Private Queue (0)    | Channel Qu   |
| Electwood Support - Electwood                                                                                                    | Name       | $ \Delta $ Session ID | Status      | Time            | Channel                                 | Custom field 1       | Custom       |
| Session 3435392 ready                                                                                                    | Customer   | 3435392               | Active      | 00:03:49        | Channel 01                              |                      |              |
|                                                                                                    |            |                       |             |                 |                                         |                      |              |
| Session: cuatomer 🔹 \star                                                                                                    | <          |                       |             |                 |                                         |                      | >            |
| ue.com (63.208.197.21),<br>port: 443<br>[9:49 AM] Key exchange:                                                                                                    | Custo      | mer 00:03:19          |             |                 |                                         |                      |              |
| R5A, 2048 bits                                                                                                    | Custom     | ner Desktop 📂 F       | ile Manager | 🧬 System Info 🌘 | Reboot 🖝 S                              | cripts 🙀 Calling Car | d 🗾 History  |
| (9:49 AM) Data encryption:<br>AES256-SHA, 256 bits                                                                                                    | 🕎 Full Scr | een 🛒 View 🕶 Zo       | om: 25%     | 🗢 🔍 🕂 Task Mar  | nager 🕼 Whiteb                          | oard 🕶 📉 Laser Poin  | ter 🕶 💽 Reco |
| (9:49 AM) *** Connected<br>(9:49 AM) Waiting for<br>customer permission to<br>remote control desktop.<br>(9:49 AM) Handoff<br>connection active (2313).<br>(9:50 AM) Remote Control<br>successfully initiated. |            |                       |             |                 | S X X X X X X X X X X X X X X X X X X X |                      |              |
| Edit Predefined Replies V                                                                                                    |            |                       | 0           |                 | • 10cm                                  |                      |              |

- 6. Once remotely connected, there are several tools on the toolbar across the top of the remote window available for the technician's use.
  - Full Screen\* View

Zoom

•

•

- Task Manager
- Whiteboard
  - Laser Pointer •
    - Record

\*If the Full Screen option is selected, to retrieve the toolbar on the customer's computer, hover over the gray tab at the top of the monitor until the toolbar drops down. Click Full Screen to return to the Rescue Technician Console.

- File Manager
- To drag and drop files from one computer to another, click the File Manager tab in the i. Rescue Technician Console screen.
- ii. This will prompt the customer with a question to allow or deny the technician access to their computer files. Direct them to select **[OK]**.

| Fleetwood Windows & Doors [23] |                                                                                                    |  |  |  |  |  |  |
|--------------------------------|----------------------------------------------------------------------------------------------------|--|--|--|--|--|--|
| 2                              | Fleetwood Support would like to work with your file management system.<br>Warning: This permission allows Fleetwood Support to transfer, delete, overwrite, or copy files and fold |  |  |  |  |  |  |
|                                | Press OK to accept, or Cancel to deny.                                                                                                    |  |  |  |  |  |  |
|                                | OK Cancel                                                                                                    |  |  |  |  |  |  |

This will open a new Fleetwood Windows & Doors chat window on the remote iii. computer. Additionally, what looks like a split Windows Explorer screen will open on the local computer, revealing computer directories for both the local computer (technician - left) and remote computer (customer - right).

| LogMe                                                                            | New Session Start # End II Hold 🕆 Transfer                                                    |                     |        |                   | ansfer                                    | List All (1)             | Private Queue (0) | Channel           | Que |
|----------------------------------------------------------------------------------|-----------------------------------------------------------------------------------------------|---------------------|--------|-------------------|-------------------------------------------|--------------------------|-------------------|-------------------|-----|
| Electwood Support - Electwood                                                    | Name                                                                                          | $\Delta$ Session ID | Status | Time              |                                           | Channel                  | Custom field 1    | Custo             | m   |
| Session 3436564 ready                                                            | Customer                                                                                      | 3436564             | Active | 04:40:45          |                                           | Channel 01               |                   |                   | ٩   |
| Session: Customer 🔍 🗙                                                            | <                                                                                             |                     |        |                   |                                           |                          |                   |                   | >   |
| \Documents and Settings<br>\fleetwood\My Documents<br>\std FAX Transmittal.dot'. | Customer 0440x4                                                                               |                     |        |                   |                                           |                          |                   |                   |     |
| (Size: 28672 bytes, MD5                                                          | 📜 Customer Desktop 📂 File Manager 🛷 System Info 👩 Reboot 🕡 Soripts 🙀 Calling Card 🖉 History & |                     |        |                   |                                           |                          |                   |                   |     |
| 81DB212ADE1E04094054EE<br>A5BDB2E9)                                              | Navigate: 🔹 Edit: 🔹 🔯 🛄 🌍 Transfer: 🔹 📭 🖿 🏠 🏠 Select: 🔹 🔩 🖓 🙀 End                             |                     |        |                   |                                           |                          |                   |                   |     |
| [10:47 AM] Received file 'C:                                                     | Local - FLEETWOO-P7NPUU                                                                       |                     |        |                   |                                           | Remote - LAPTOP-¥TKU6GAJ |                   |                   |     |
| (fleetwood)My Documents                                                          | 🖻 🁏 🖻                                                                                         | ) C:\               |        | ~                 | ା 🕑 🏷                                     | 🖃 C:\                    |                   |                   | ~   |
| (Size: 28672 bytes, MD5                                                          | Name 🔺                                                                                        |                     |        | Size 🔼            | Name                                      | *                        |                   | Size              | ^   |
| fingerprint:                                                                     | <b>£</b>                                                                                      |                     |        | <parent></parent> | £1                                        |                          |                   | <parent></parent> |     |
| ASBDB2E9)                                                                        | 6de025                                                                                        | 14b64f6cd8ad09167   | c9d3d  | <folder></folder> | 175                                       | b9716cf1e996b            | 7d2f262a4851      | <folder></folder> |     |
| ×                                                                                | Config.I                                                                                      | Msi                 |        | <folder></folder> | 201                                       | 66af8ae309875            | 5F4               | <folder></folder> |     |
|                                                                                  | Documents and Settings                                                                        |                     |        | <folder></folder> | Doc                                       | uments and Set           | tings             | <folder></folder> | ×   |
| URL FILE                                                                         | folder: fleetwood_M                                                                           |                     |        |                   | folder: Documents and Settings            |                          |                   |                   |     |
| Edit Predefined Replies 👻                                                        | 1 of 16 files selected; size: 0 of 12 MB; free 27 GB                                          |                     |        |                   | 1 of 30 files selected; size: 0 of 506 MB |                          |                   |                   |     |
| Connected                                                                        | [Local - FLEETWOO-P7NPUU] Reading directory list of "C:\"s                                    |                     |        |                   | succeeded.                                |                          |                   |                   |     |

- To copy or move files from one computer to another, select and right-click the file from iv. the appropriate directory, drag and drop into the desired location on the opposite computer. Select Copy.
- A confirmation question will appear on the local computer. Select [Yes]. V.

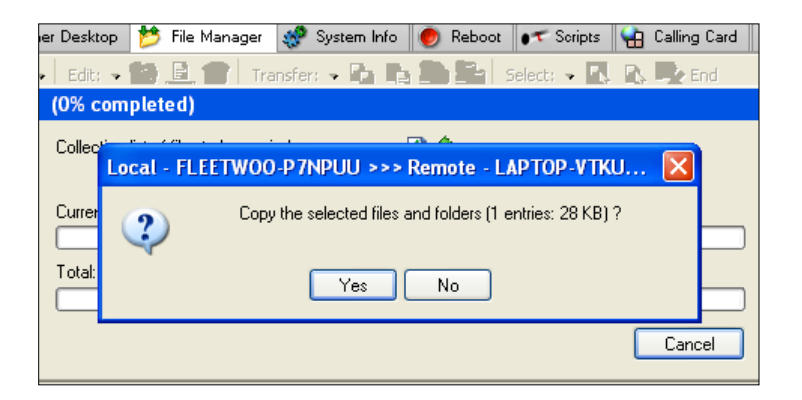

7. When the technical support has come to a conclusion, either the technician or the customer can instigate the termination of the session.

*Customer*: In the chat window, click **[Disconnect]** and then **[Yes]** *Technician*: In the Rescue Technician Console, click **[x End]** 

8. Close application.

Customer – Close the Fleetwood Windows & Doors chat window.

*Technician* – In the Rescue Technician Console, click **Options** until the drop down appears. From the drop down, select **Log Out**.